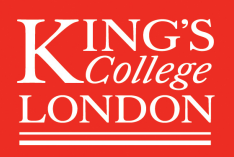

### Creating a data management plan using DMPonline

#### 1. How to create a data management plan using a template in DMPonline

Once you have logged in with your King's ID you can either choose a template for a specific funder or, if you do not have an external funder or your funder is not listed, select the King's generic DMP template.

1.1. Select "Create a plan" (top left hand corner):

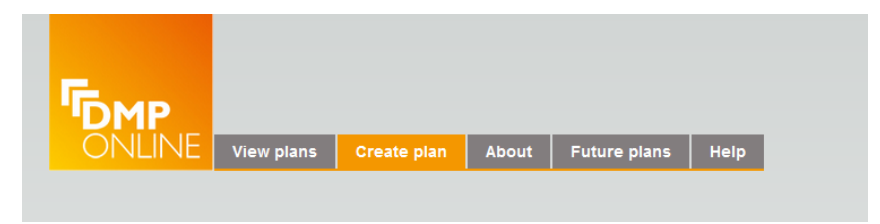

- 1.2. To select a funder template:
- 1.2.1. Choose from the drop down menu on the right hand side.

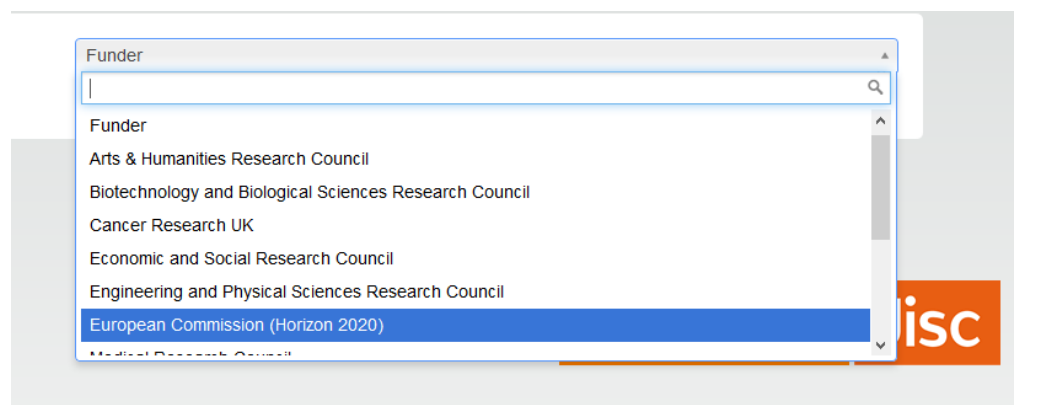

- 1.2.3. Choose your funder and click "Create plan".
- 1.3. To select the King's generic DMP template:
- 1.3.1. Select not applicable/not listed.

| Funder | v                          |
|--------|----------------------------|
|        | Not applicable/not listed. |

1.3.2. A second drop-down menu appears. Select King's College London and click "Create plan".

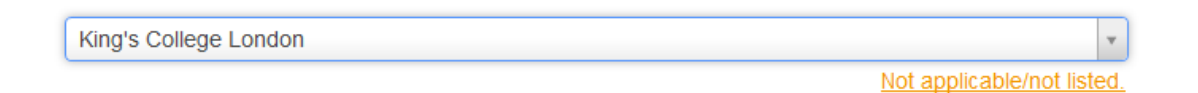

## Creating a data management plan using DMPonline

1.4. This will open up your chosen DMP template. Fill in the "Plan details" section and click "Yes, create plan". Then click on "Answer questions".

| Confirm plan details<br>Where your funder or institution doesn't have spe<br>these options blank), you will see the DCC Check<br>DMP questions and guidance. For more details se | cific requirements (or if you left<br>ist. This offers a generic set of<br>ee: <u>DMP checklist 2013</u> . |
|----------------------------------------------------------------------------------------------------|----------------------------------------------------------------------------------------------------|
| Funder: None<br>Institution: King's College London<br>Template: King's College London<br>Other guidance:                                                                         |                                                                                                    |
|                                                                                                    | Cancel Yes, create plan                                                                                    |

For each question you will find specifically created guidance, links to further resources and, in most cases, examples of answers from real DMPs or suggested answers based on services provided by King's.

| Plan details                                                                                                    | King's Generic DMP template                                                                                                    | Share                                                                                                    | Export                                                                                                    |                                                               |
|----------------------------------------------------------------------------------------------------|----------------------------------------------------------------------------------------------------|----------------------------------------------------------------------------------------------------|----------------------------------------------------------------------------------------------------|---------------------------------------------------------------|
| Data Collection                                                                                                    | (2 questions, 0 answered)                                                                                                    |                                                                                                    |                                                                                                    |                                                               |
| What data will vo                                                                                                    | u create or collect? (Data type, volum                                                                                                    | ne, methods of d                                                                                                    | data capture)                                                                                                    |                                                               |
| - Example of a                                                                                                    | nswer                                                                                                    |                                                                                                    |                                                                                                    |                                                               |
| Example 1: "Qu<br>managed along<br>linked anonym<br>scientific exper<br>participant. Nu<br>anticipated tha<br>approximately | uantitative data derived from our expe<br>g with Genotypic data from results of o<br>sed tissue samples and storage locat<br>iment will mainly be numerical reaction<br>merical error rates will be recorded. Bi<br>t raw data will be in the order of 20MB<br>100 participants." | rimental approac<br>our microarray st<br>ions of the samp<br>n times recorded<br>iodata such as g<br>8 per participant | aches and statistical analyses of these d<br>studies. There will also be administrative<br>ples." Example 2: "The data generated t<br>d over a number of trials and sessions p<br>gender, age etc. will also be recorded. It<br>t over the length of the project and that t | ata will be<br>data on<br>wy this<br>er<br>is<br>here will be |
| B <i>I</i> ;≡                                                                                                    | ≣ & ⊞▼                                                                                                    |                                                                                                    |                                                                                                    |                                                               |
|                                                                                                    |                                                                                                    |                                                                                                    |                                                                                                    |                                                               |
|                                                                                                    |                                                                                                    |                                                                                                    |                                                                                                    |                                                               |
|                                                                                                    |                                                                                                    |                                                                                                    |                                                                                                    |                                                               |

# Creating a data management plan using DMPonline

### 2. How to save, share and export your DMP

2.1 Save as you go.

| <                                                         |
|-----------------------------------------------------------|
| Save                                                      |
| Not answered yet                                          |
| What formats will you use to create or collect your data? |
| Example of answer                                         |

2.2 Share your DMP with colleagues so they can contribute to or review the plan. Just add their email address and set the appropriate permissions.

| Plan details          | King's Generic DMP template                                                                                                    | Share                                               | Export |  |
|-----------------------|----------------------------------------------------------------------------------------------------|-----------------------------------------------------|--------|--|
|                       |                                                                                                    |                                                     |        |  |
| Ac<br>En<br>Pen<br>Re | dd collaborator<br>nail<br>missions:<br>ead only<br>ead only<br>I Co-owners have addito<br>plan details and con<br>dd collaborator | ife to plans.<br>nal rights to edit<br>trol access. |        |  |

2.3 Export your DMP as a word document and send it to research.data@kcl.ac.uk for review.

| From here you c  | an download your plan in various for  | mats. This may be |
|------------------|---------------------------------------|-------------------|
| Select what form | at you wish to use and click to 'Expo | rt'.              |
| Format           |                                       |                   |
| docx             | Export                                |                   |
| <b>\</b>         |                                       |                   |
|                  |                                       |                   |
| Settings         |                                       |                   |

If you have any questions email research.data@kcl.ac.uk